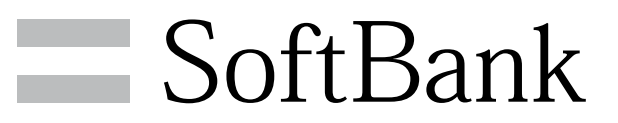

001HT 取扱説明書

| お読みになる前に         | 6  |
|------------------|----|
| 画面・アイコンの変更箇所について | 6  |
| 新機能について          | 7  |
| 取扱説明書の読み替え       | 11 |

001HT 取扱説明書 目次

# Android 2.3 対応取説

| お読みになる前に         | .6 |
|------------------|----|
| 画面・アイコンの変更箇所について | 6  |
| 新機能について          |    |
| 取扱説明書の読み替え1      |    |

# 6

# お読みになる前に

このたびは、「SoftBank 001HT」をお買い上げいただき、まこと にありがとうございます。

本書では、Android<sup>™</sup> 2.2 with HTC Sense 2.0からAndroid<sup>™</sup> 2.3 with HTC Sense 2.1へアップデートした際の、新機能、改善された 機能と取扱説明書の読み替え表を取扱説明書の章ごとに分けて掲載 しております。

Android<sup>™</sup> 2.3with HTC Sense 2.1にアップデートした際は、本書 をご確認のうえ、取扱説明書をご覧ください。

本書ならびに取扱説明書の最新版は、ソフトバンクモバイルホーム ページからダウンロードできます。

http://www.softbank.jp/mb/r/support/001ht/

#### 商標について

Google、および Google ロゴ、Android、Android ロゴ、Android マーケット および Android マーケットロゴ、Gmail およ び Gmail ロゴ、Google Apps、Google Calendar、Google Checkout、Google Earth およびGoogle Earth ロゴ、Google Latitude、Google マップ および Google マップ ロゴ、Google バ ズ およびGoogle バズ ロゴ、Google トーク および Google トー ク ロゴ、Picasa および Picasa ロゴ、YouTube およびYouTube ロ ゴ、Google 音声検索 および Google 音声検索ロゴは、Google Inc. の商標または登録商標です。

# 画面・アイコンの変更箇所について

操作手順の表記について

● のアイコンが ● に変更になります。

# 新機能について

Android<sup>™</sup> 2.3 with HTC Sense 2.1にアップデートすることで、新 たに追加された機能と改善された機能について説明しています。

ランチャー画面について

# 1

| ホー              | ム画                   | 面で                   |                           |
|-----------------|----------------------|----------------------|---------------------------|
| <b>4</b> ∳<br>; | 全てのアプ                | 35 an<br>ノケーショ       | I <del>=</del> 10:11<br>ン |
| Adobe<br>Reader | <b>f</b><br>Facebook | ■<br>● • •<br>FM ラジオ | Friend<br>Stream          |
| Gmail           | HTC Hub              | htte.                | Iatitude                  |
| Peep            | Quickoffice          | SoundHouni           | J Teeter                  |
| )<br>Twitter    | YouTube              | <b>1</b> 00<br>カメラ   | <mark>155</mark><br>カレンダー |
| R               | *                    | 1                    |                           |

🏁 アプリケーション一覧画面が表示されます。

# 2

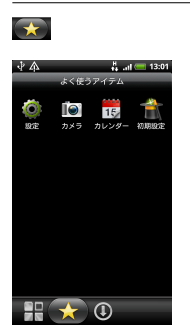

🏁 よく使うアプリケーションが表示されます。

# 3

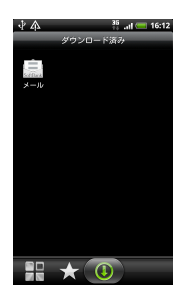

🏁 ダウンロードしたアプリケーションが表示されます。

### アプリの配置について

連絡先とメールの配置の入れ替えを例に説明します。

# 1

入れ替えたいアプリが配置されているホーム画面を表示します。

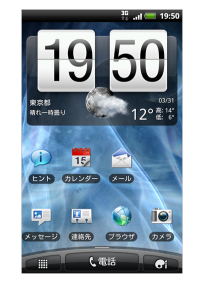

# 2

連絡先をドラッグしたまま、メールの上に重ねます。

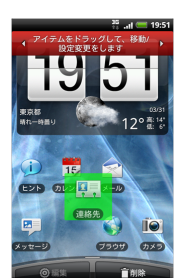

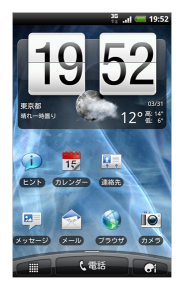

🏁 連絡先とメールの配置が入れ替わります。

7

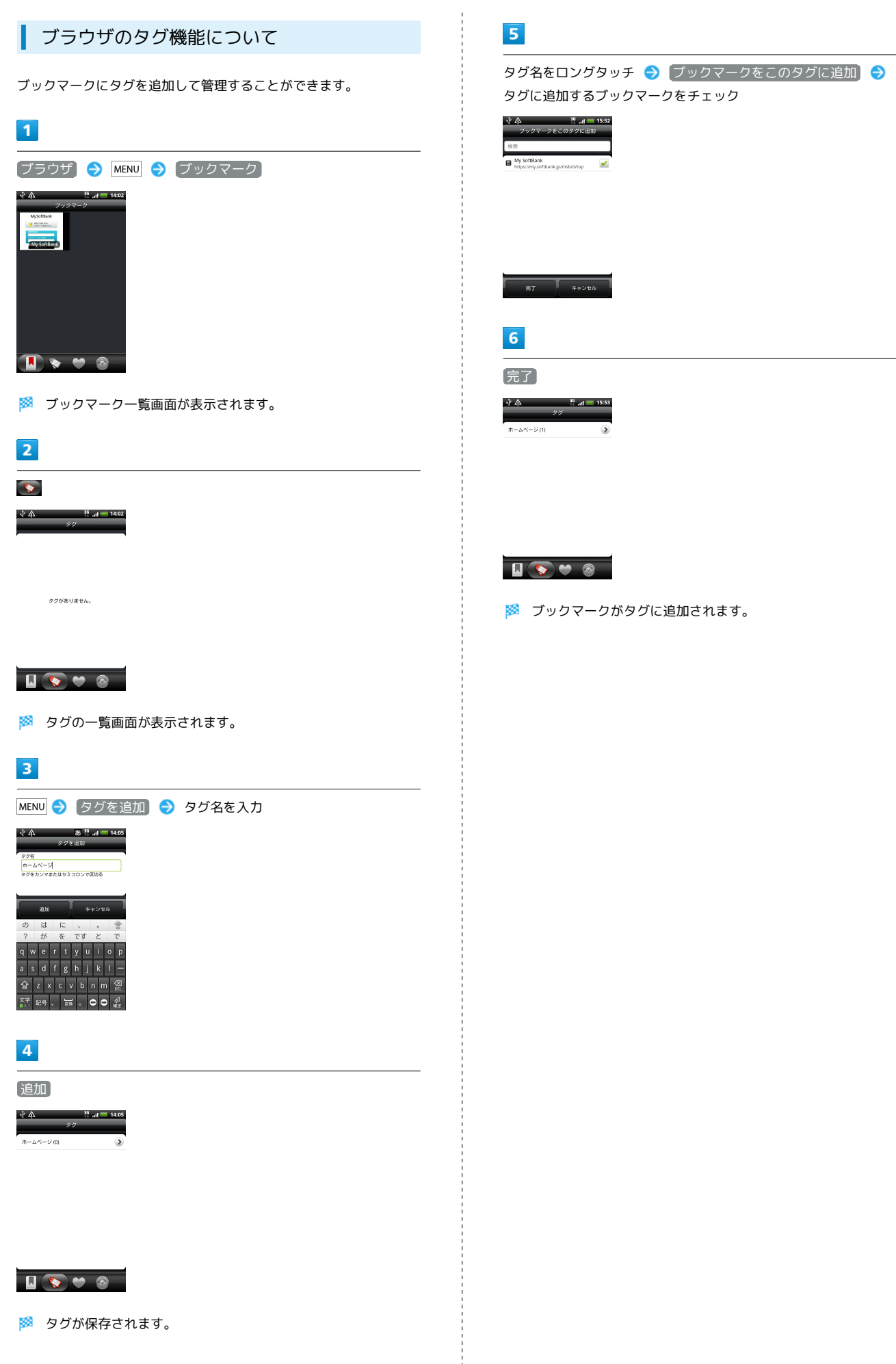

#### 通知アイコンについて

クイック設定を利用することでWi-FiやGPSのON/OFFの切り替えを 一度に行うことができます。

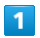

| 通知     | ロアイコンを           | 開く ଚ     | [クイック | 7設定 |  |  |
|--------|------------------|----------|-------|-----|--|--|
| 2011/0 | 4/04 👫 .at 🥶     | 16:16    |       |     |  |  |
| 21:    | ック設定             |          |       |     |  |  |
| 1      | WI-FI<br>OFF     |          |       |     |  |  |
| 8      | Bluetooth        |          |       |     |  |  |
| 0      | GPS<br>OFF       |          |       |     |  |  |
| ٢      | モバイルネットワーク<br>ON | <b>~</b> |       |     |  |  |
| 0      | すべての設定           |          |       |     |  |  |
|        |                  |          |       |     |  |  |
|        |                  |          |       |     |  |  |
|        |                  |          |       |     |  |  |
|        | 通知 クイック1         | RT       |       |     |  |  |
| ****   | 2                |          |       |     |  |  |
|        |                  |          |       |     |  |  |

🏁 クイック設定画面が表示されます。

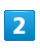

設定する項目をチェック

| 2011/04 | 1/04            | 📲 ad 💳 | 16:50    |
|---------|-----------------|--------|----------|
| 215     | ク設定             |        |          |
| 8       | Wi-Fi<br>OFF    |        | ~        |
| 8       | Bluetooth       |        | <u>~</u> |
| ۲       | GPS<br>ON       |        | ✓        |
| ٩       | モバイルネットワ-<br>ON | -9     | ~        |
| 0       | すべての設定          |        |          |

| 通知   |     | クイック設定 |  |  |  |
|------|-----|--------|--|--|--|
| 1111 | -0- | 10.00  |  |  |  |

🏁 設定が変更されます。

#### 国際発信サポート機能(日本に発信)

ローミング中に日本や他の地域へ電話を掛ける際に、国番号を追加 する機能です。

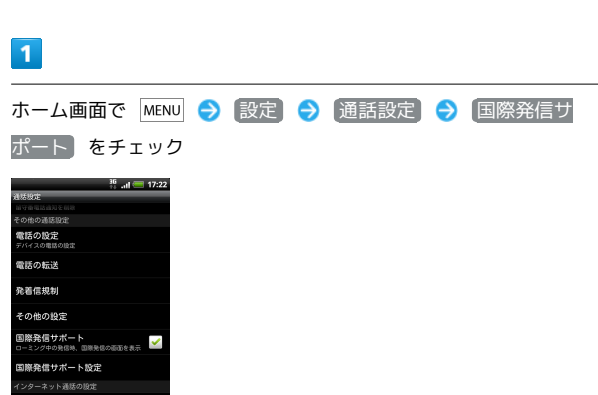

🏁 国際発信サポートが設定されます。

#### 2

インターネット通話を使用

相手先番号を入力 

→ ダイヤル

→ 国際発信サポート設定画面

でOK

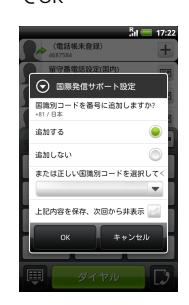

# 3

日本の国コード81が追加されて発信されます。

 発信時に国際発信サポート設定画面を表示 しないようにする

ホーム画面で MENU 🔿 設定 Ə 通話設定 Ə 国際発 信サポート設定 ラ 上記内容を保存、次回から非表示 に チェック

国際発信サポート設定画面の表示無しに保存した内容にて発信されます。

Android 2.3 対応取説

| 1 | 0 |
|---|---|
|   |   |

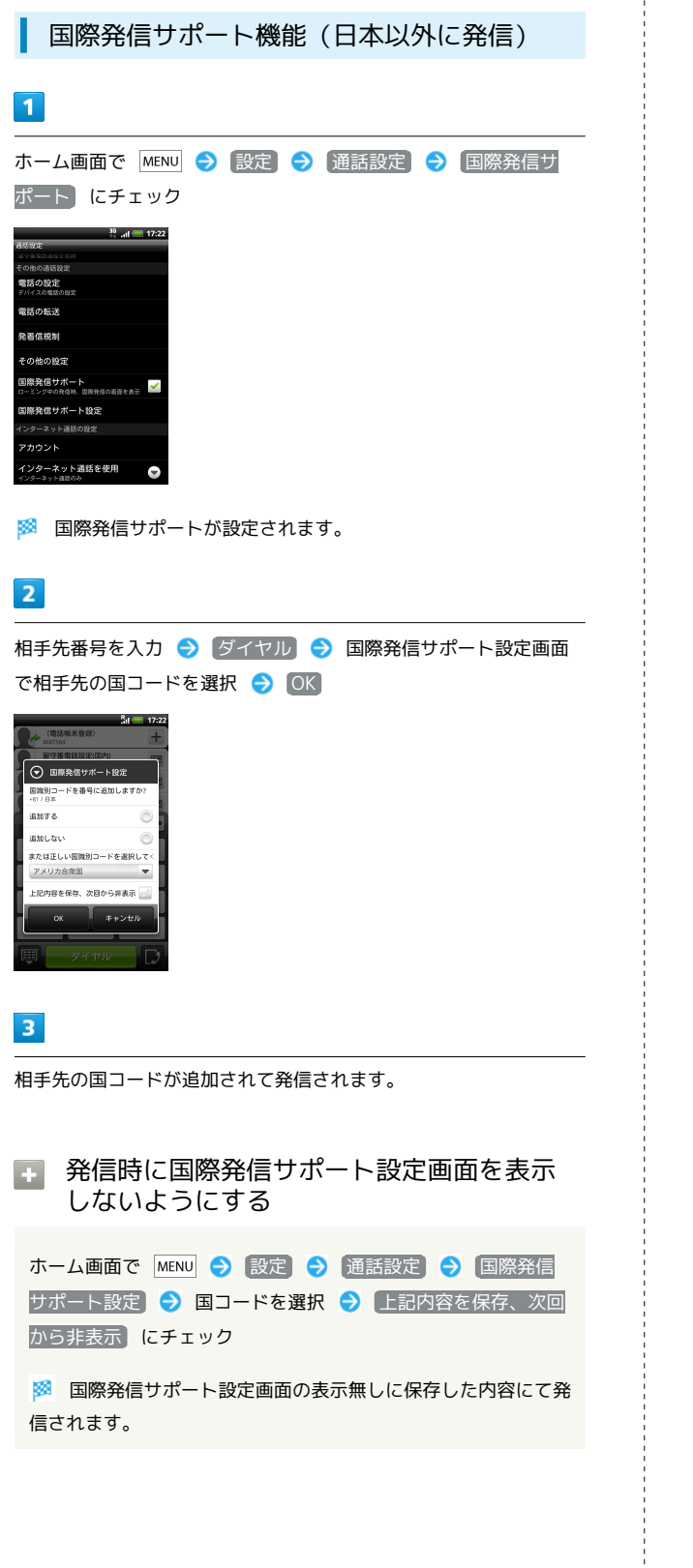

新しいエフェクト機能について説明します。

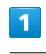

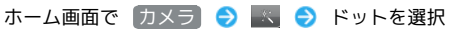

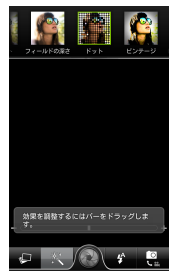

🏁 ドット効果を利用できます。

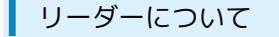

本製品では電子書籍を楽しむことができます。本製品は2011年4月 現在、英語コンテンツのみです。

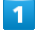

ホーム画面で 🔳 ラ リーダー

- ・ご利用にはアカウントの設定が必要です。
- ・本製品のサンプルはアカウント設定なしでお楽しみいただけま
- す。操作は画面の指示に従ってください。

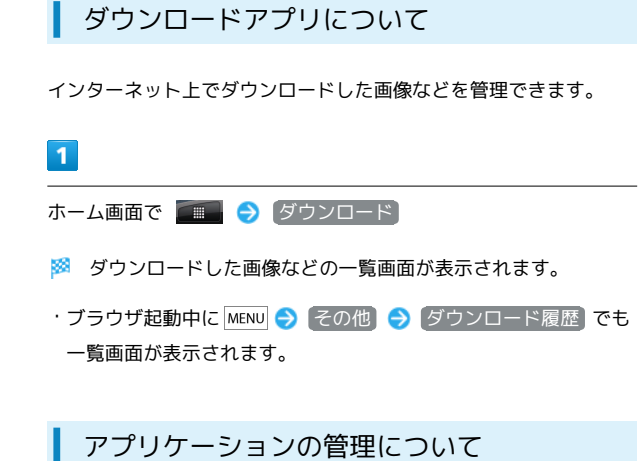

実行中のアプリケーションを管理できます。

| 1          |                          |       |       |         |        |    |
|------------|--------------------------|-------|-------|---------|--------|----|
| ホーム画面      | īで MENU                  | 🔿 〔設5 | 3 🔿 🗖 | アプリケーショ | ョン ラ [ | 実行 |
| 中のサービ      | [ス]                      |       |       |         |        |    |
|            | ¥ 続 ● 9:53<br>一ド上<br>実行中 |       |       |         |        |    |
|            | 16MB<br>サービス             |       |       |         |        |    |
| C HTC Sync | 4.8MB<br>サービス 1:21:18    |       |       |         |        |    |
|            | 8.4MB<br>サービス 17:44:36   |       |       |         |        |    |
| htc Sense  | 3.2MB<br>サービス 17:44:47   |       |       |         |        |    |
| iWnnIME    | 16MB<br>サービス 17:45:00    |       |       |         |        |    |
|            |                          |       |       |         |        |    |
| RAM        |                          |       |       |         |        |    |

🏁 実行中のアプリケーション一覧画面が表示されます。

# 取扱説明書の読み替え

SoftBank 001HTの取扱説明書の中から章ごとに読み替え表を記載 しています。

本機をご利用の際は、取扱説明書と本書を必ずご確認ください。

# 1 ご利用になる前に

取扱説明書の1-1~1-19の読み替え内容を記載しています。

#### 🛨 1-11 初期設定

Android 2.2

手順⑥

HTC Senseアカウントを設定> 次へ

手順⑧

設定したいSNSを選択>アカウントを設定> 次へ

#### Android 2.3

初期設定では設定することができません。

#### + 1-15 回転

Android 2.2

[補足]

画面方向の自動切り替えをするには、メニューボタン ( MENU ) > 設定 > ディスプレイ の「画面の自動回転」にチェッ クを付けてください。

#### Android 2.3

[補足]

画面方向の自動切り替えをするには、メニューボタン ( MENU ) > 設定 > 表示 の「画面の自動回転」にチェックを付け てください。

#### 🚹 1-16 アプリケーションを起動する

Android 2.2

手順①

アプリケーション一覧を閉じるには、 💽 をタップします。

#### Android 2.3

手順①

アプリケーション一覧を閉じるには、はホームボタン ( **小**)をタップします。

```
🚹 1-16 本機を検索する
```

Android 2.2

手順②

- ■検索エリアを変更する場合
- > 💵 >検索エリアを選択
- ■インターネットで検索する場合

```
> 🔞
```

```
手順③
```

対象の検索結果を選択

検索結果にすべての情報が表示されていないカテゴリの 🚺 を タップすると、そのカテゴリの検索結果一覧が表示されます。

Android 2.3

手順②

■検索エリアを変更する場合

> 🚨 >検索エリアを選択

■インターネットで検索する場合

```
> >
```

手順③

# 対象の検索結果を選択

・検索対象の設定は検索ボタン → MENU → 検索設定 → 検 索対象 で設定できます。

#### 3 電話

取扱説明書の3-1~3-10の読み替え内容を記載しています。

#### 🚹 3-3 連絡先から電話をかける

Android 2.2

#### 手順②

対象の連絡先を1秒以上タップ> 発信 携帯

連絡先の優先電話番号に自宅や会社などを設定している場合は、 「発信 自宅」、「発信 会社」などとオプションメニューに表示 されます。

#### Android 2.3

手順②

対象の連絡先を1秒以上タップ> 携帯電話に発信

連絡先の優先電話番号に自宅や会社などを設定している場合は、 「自宅に発信」、「勤務先に発信」などとオプションメニューに 表示されます。 取扱説明書の4-1~4-7の読み替え内容を記載しています。

🛨 4-2 連絡先一覧

Android 2.2

③オンラインディレクトリタブ

Exchange ActiveSync Server やFacebook のアカウントなど、 オンラインの連絡先を本機にコピー

することができます。

#### Android 2.3

オンラインディレクトリタブはありません。

#### 5 オンラインアカウントの管理

取扱説明書の5-1~5-6の読み替え内容を記載しています。

 5-2 Microsoft Exchange ActiveSyncと 同期する

Android 2.2

手順④

同期させる情報の種類を選択> 設定完了

Android 2.3

手順④

同期させる情報の種類を選択> 設定を完了

# E 5-4 パソコンにHTC Syncをインストール する

#### Android 2.2

HTC Syncインストーラをダウンロードして、パソコンにインス トールします。

・HTCSyncは、当社Webサイト「http://www.softbank.jp/mb/ product/X/001ht/」よりダウンロードいただけます。

#### Android 2.3

最新のHTC Syncのダウンロードおよび使い方についてはHTCの Webサイトをご確認ください。

http://www.htc.com/jp/

取扱説明書の6-1~6-8の読み替え内容を記載しています。

#### 6-2 Facebook

Android 2.2

HTC Sense Facebook

Android 2.3

Facebook for HTC Sense

·名称変更

#### 🚹 6-5 Friend Stream

#### Android 2.2

■SNSアカウントにサインインしていない場合

>メニューボタン( MENU ) > 設定 > アカウントと同期 >対象のSNSのアカウントを設定

#### Android 2.3

■SNSアカウントにサインインしていない場合

サインインするかどうかの確認画面が表示されます。画面の指示 に従って操作してください。

#### 🚹 6-5 ステータスを更新する

Android 2.2

手順④

共有

Android 2.3

手順④

[投稿]

#### 🚹 6-5 アプリケーションを共有する

Android 2.2

手順④ 共有

Android 2.3

手順④

投稿

13

```
7 メール
```

取扱説明書の7-1~7-14の読み替え内容を記載しています。

#### 🛨 7-2 メールの種類について

Android 2.2

[補足]

1つのメッセージにつき、全角で70文字(全て半角英数字で入 力した場合は140文字)まで送信できます。

Android 2.3

[補足]

1つのメッセージにつき、全角で70文字(全て半角英数字で入力した場合は160文字)まで送信できます。

### 🛨 7-3 SMSを作成する

Android 2.2

手順③

■連絡先から宛先を入力する場合

> 🛃 >送信する宛先にチェックを付ける> OK

手順④

「タップしてテキストを追加」(本文入力欄)をタップ>本文を 入力

Android 2.3

```
手順③
```

■連絡先から宛先を入力する場合

> 🗳 >送信する宛先にチェックを付ける> 完了

手順④

「テキストを追加」(本文入力欄)をタップ>本文を入力

🛨 7-5 SMS一覧画面

```
Android 2.2
```

■SMS一覧画面

SMS一覧画面、およびSMS詳細画面では、SMSを1秒以上タップ することにより、以下の機能を利用できます。

#### ■SMS詳細画面

選択

SMSの本文を選択して、コピーや検索、SNSとの同期ができます。

Android 2.3

#### ■SMS詳細画面

SMS詳細画面では、SMSをタップすることにより、以下の機能を 利用できます。

■SMS詳細画面

「選択」は表示されません。

15

#### I 7-6 SMSのオプション設定

Android 2.2

手順①

SMS一覧画面 > MENU > 設定

手順2

以下の項目を設定

<SMSのオプション設定>

『電子メールアドレスを表示』設定と『電子メールアドレスに転 送『設定 <SMSのオプション設定>

該当の設定なし

Android 2.3

手順①

SMS一覧画面> MENU > 設定

手順②

「通知」、「テキストメッセージ」、「全般」の設定項目が表示 される

<SMSのオプション設定>

『電子メールアドレスを表示』設定と『電子メールアドレスに転 送』設定は表示されません。

<SMSのオプション設定>

『送信済みメッセージの履歴を表示』設定と『通話履歴を表示』 設定が追加されています。

#### 🚹 7-10 新着メール通知の設定

Android 2.2

手順2

■新着メッセージ受信時にバイブレータで通知を受けたい場合

> バイブレーション > 常に常用)

マナーモード時のみバイブレータで通知する際は、マナーモー ド時のみ を選択します。

Android 2.3

#### 手順②

■新着メッセージ受信時にバイブレータで通知を受けたい場合

> 「バイブレーション > 「常に常用」

マナーモード時のみバイブレータで通知する際は、マナーモー ドでのみを選択します。

🖬 7-13 インターネットメールを返信/転送 する

Android 2.2

手順①

対象のメールを表示> 返信 または 全員へ返信

Android 2.3

手順①

対象のメールを表示> 返信 または 全員返信

💽 7-14 インターネットメールのオプション 設定

Android 2.2

送受信

Android 2.3

送信&受信

#### 9 カレンダー

取扱説明書の9-1~9-5の読み替え内容を記載しています。

#### 🛨 9-3 指定した日の予定を表示する

Android 2.2

手順②

メニューボタン ( MENU ) > その他 > 切り替え

Android 2.3

手順②

メニューボタン ( MENU ) > その他 > 切替

#### 11 インターネット

取扱説明書の11-1~11-8の読み替え内容を記載しています。

#### 🚹 11-5 ページを回転する

#### Android 2.2

●ページを自動的に回転させるには、ホーム画面でメニューボタン( MENU )を押し、 設定 > ディスプレイ の「画面の 自動回転」にチェックを付けておく必要があります。

#### Android 2.3

●ページを自動的に回転させるには、ホーム画面でメニューボ タン( MENU )を押し、 設定 > 表示 の「画面の自動回 転」にチェックを付けておく必要があります。

#### 13 カメラ

取扱説明書の13-1~13-6の読み替え内容を記載しています。

#### 🚹 13-2 静止画/動画のファイル形式

Android 2.2

ファイル形式:MPEG-4

Android 2.3

mp4形式には対応しておりません。

#### 19 設定と管理

取扱説明書の19-1~19-6の読み替え内容を記載しています。

 19-2 「本機の設定を変更する」の表組み 項目
 Android 2.2
 ディスプレイ
 Android 2.3
 表示

#### 🚹 19-3 画面の明るさを手動で変更する

Android 2.2

手順①

メニューボタン ( MENU ) > 設定 > ディスプレイ

Android 2.3

手順①

メニューボタン ( MENU ) > 設定 > 表示

#### 19-6 アプリケーションキャッシュとデー タをクリア

Android 2.2

手順②

アプリケーションの管理 >アプリケーションの状況によりタ ブを選択>削除したいアプリケーションを選択

#### Android 2.3

手順②

アプリケーションを管理>アプリケーションの状況によりタ ブを選択>削除したいアプリケーションを選択

#### 19-6 アプリケーションをアンインストー ルする

Android 2.2

手順②

 アプリケーションの管理
 > ダウンロード済み
 タブ>対象

 のアプリケーションを選択>
 アンインストール
 > OK >

 OK

Android 2.3

#### 手順②

 アプリケーションの管理
 > ダウンロード済み
 タブ>対象

 のアプリケーションを選択
 アンインストール
 > OK

 OK

#### 20 付録

取扱説明書の20-1~20-18の読み替え内容を記載しています。

# 🛨 20-4 手動で更新をチェックする

Android 2.2

手順②

システムソフトウェアの更新 > 今すぐチェック

Android 2.3

手順②

(ソフトウェア アップデート) > (今すぐチェック)

Android 2.3 対応取説

# SoftBank 001HT 取扱説明書

2011年5月 第1版 ソフトバンクモバイル株式会社

※ご不明な点はお求めになられた ソフトバンク携帯電話取扱店にご相談ください。

機種名:SoftBank 001HT 製造元:HTC Corpporation